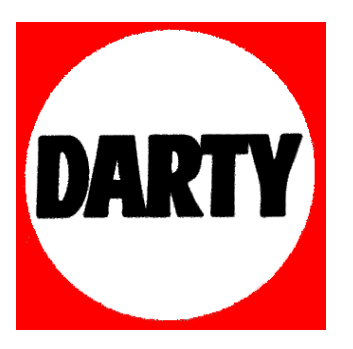

# <u>MARQUE</u>: ONE FOR ALL <u>REFERENCE</u>: TELEC URC8800 <u>CODIC</u>: 1400045

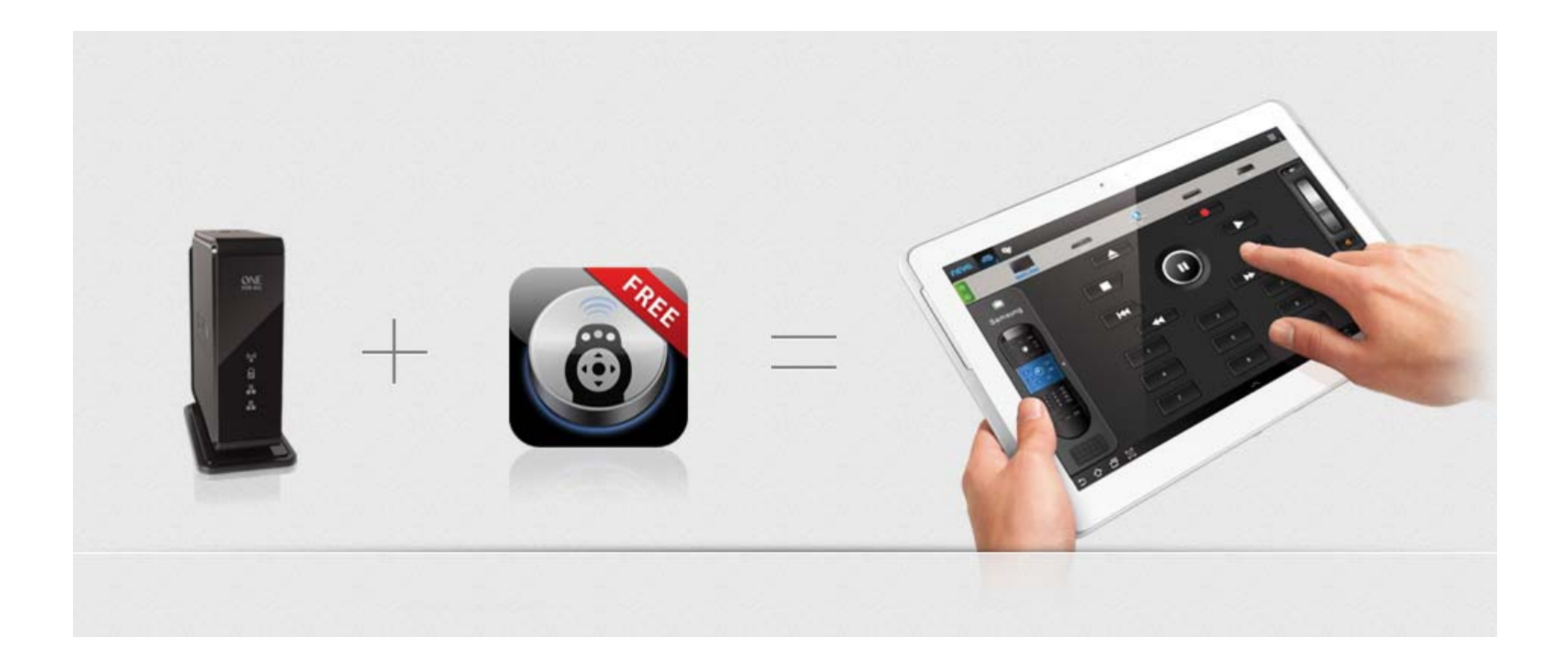

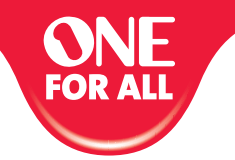

# **GUIDE DE CONFIGURATION NEV** for smart devices

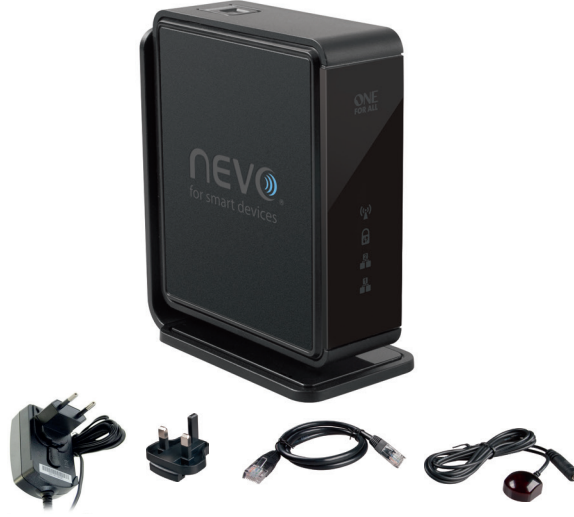

#### FRANCAIS Termes et conditions de garantie

UNIVERSAL ELECTRONICS / ONE FOR ALL garantit à l'acheteur original que ce produit, dans des conditions normales et correctes d'utilisation, sera dépourvu de dysfonctionnement matériel et de vice de fabrication pendant une période d'un (1) an à compter de la date d'achat originelle du produit.

Si, pendant cette période de garantie d'un (1) an, il devait s'avérer que le produit était défectueux, ce produit sera réparé ou, si nécessaire, remplacé gratuitement. Les frais d'expédition seront à la charge du propriétaire ; les frais de réexpédition seront à la charge du UNIVERSAL ELECTRONICS / ONE FOR ALL.

HUR ALL. Cette garantie ne couvre pas les dommages ou les dysfonctionnements provoqués par des produits ou par des services non fournis par UNIVERSAL ELECTRONICS / ONE FOR ALL, ou résultant d'un montage non conforme du produit, comme il est indiqué dans le manuel d'instructions. Cette règle s'applique également si le produit a cét réparé et / ou modifié par d'autres que UNIVERSAL ELECTRONICS / ONE FOR ALL ou si le dysfonctionnement résulte d'un accident, d'une utilisation incorrecte, d'un usage abusif, d'une négligence, d'une mauvaise produit d'une accident, d'une utilisation incorrecte, d'un usage abusif, d'une négligence, d'une mauvaise

manipulation, d'une application incorrecte,

manupulation, a une application incorrecte, d'une installation incorrecte, d'une maintenance inadaptée, d'une altération, de modifications, de dommages provoqués par le feu, par l'eau, par un éclair, par une catastrophe naturelle, par une utilisation inadaptée ou par une absence d'entretien. Pour être en mesure d'obtenir le service de garantie pendant la période de garantie, veuillez noter qu'il vous faudra nous procurer votre bon d'achat (facture) original afin que nous puissions établir si vous pouvez effectivement bénéficier du service de garantie. Si vous avez acheté ce produit sans

regionale in trois de la protection de la production de la construction de la constructio

- Pour des raisons de sécurité, assurez-vous que la prise d'alimentation électrique (secteur) soit facilement accessible (et qu'elle n'est pas bloquée ou couverte) afin que vous puissiez l'utiliser comme moyen de déconnexion. Assurez vous qu'il existe une distance minimale de 5 cm autour de l'appareil pour assurer une ventilation optimale. Assurez vous que la ventilation n'est pas empêchée par des objets tels que des journaux, des nappes, des rideaux, etc. qu'obstruent les ouvertures de ventilation. Ne placez pas de source de flammes telles que des bougies allumées sur l'appareil. Pour réduire le risque d'incendie ou d'électrocution n'exposez pas cet appareil à la pluie, à l'humidité, à un égouttement ou à des éclaboussures. Utilisez l'appareil seulement sous un climat tempéré (pas sous un climat tropical).

France 0173036536 FAX: +31 53 432 9816 www.oneforall.com

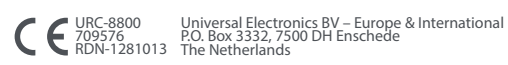

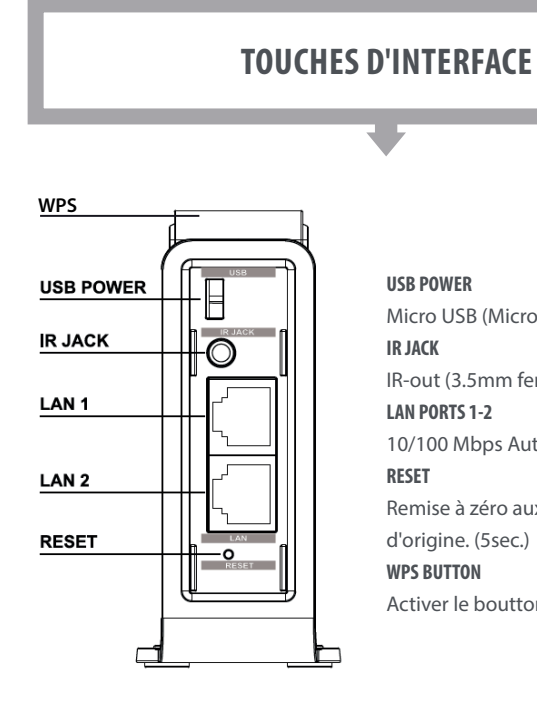

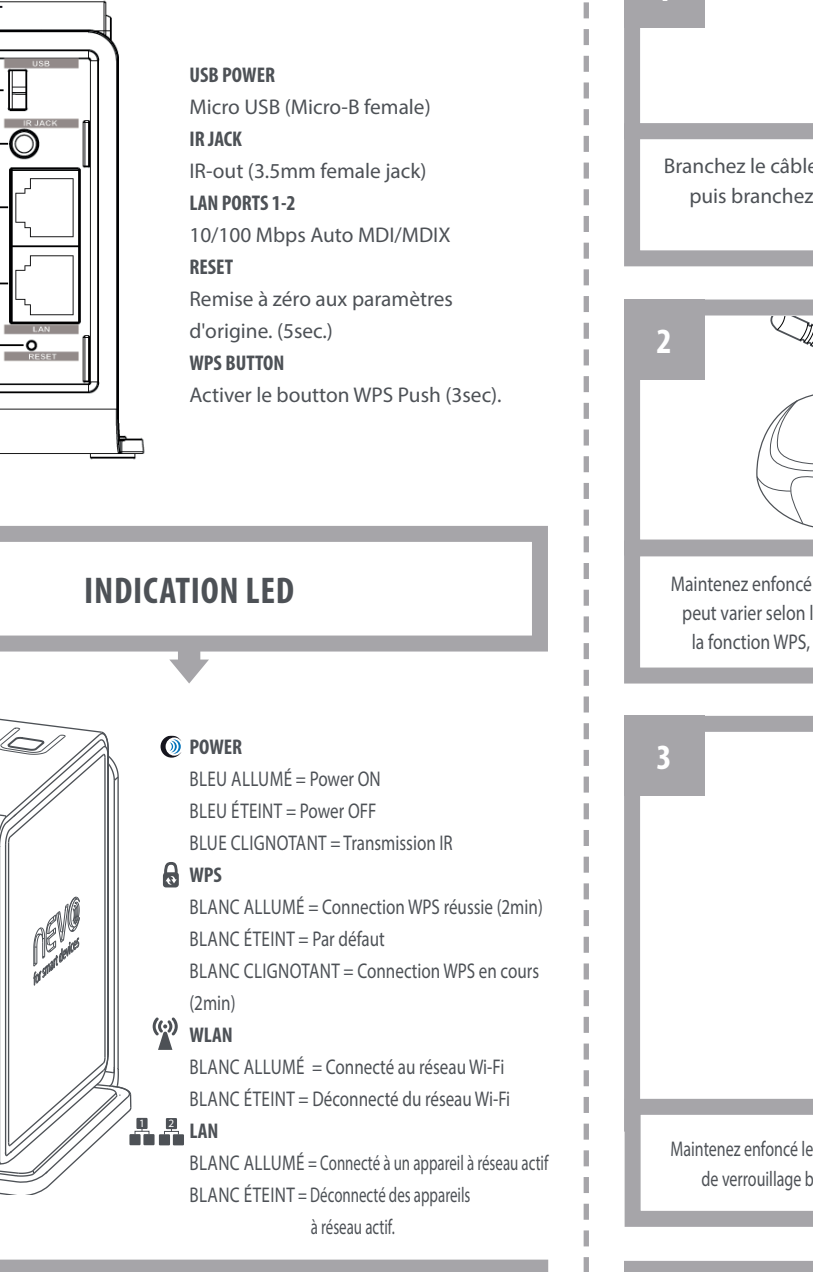

## **REMISE À ZÉRO COMPLÈTE**

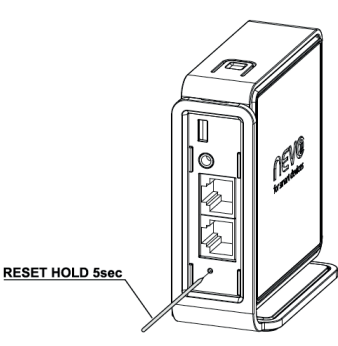

ONE "

((\_)

8

2

.....

**ETAPE 1 : LE BOUTON RESET** Maintenez le bouton RESET appuyé pendant 5 secondes (voir image).

### **ETAPE 2 : LE MODE RESET**

Relâchez le bouton RESET quand tous les indicateurs lumineux clignotent trois fois. Le Connecteur NevoSmart Wi-Fi entre en mode de remise à zéro complète.

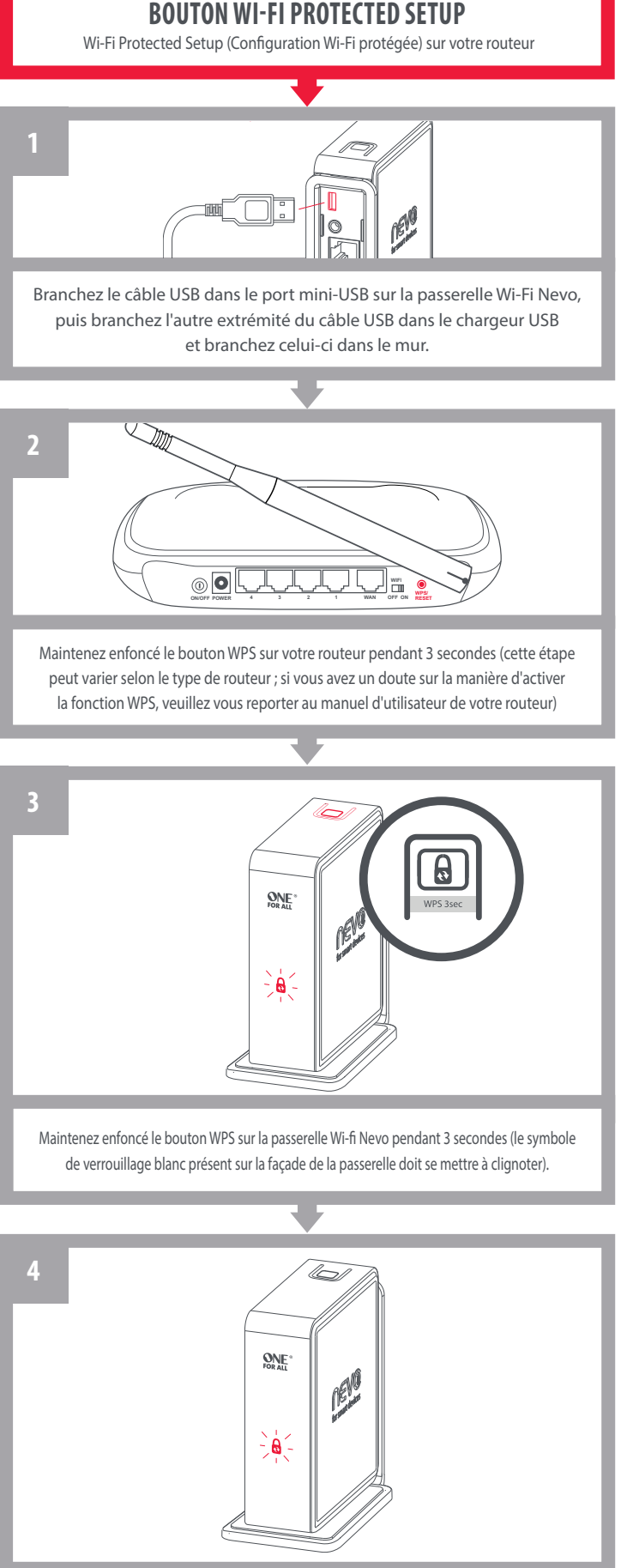

Lorsque le symbole de verrouillage blanc présent sur la façade de la passerelle cesse de clignoter et devient fixe, vous êtes connecté à votre réseau Wi-Fi domestique.

## **CONFIGURER VIA L'ASSISTANT**

Si vous ne disposez pas d'une clé WPS sur votre routeur

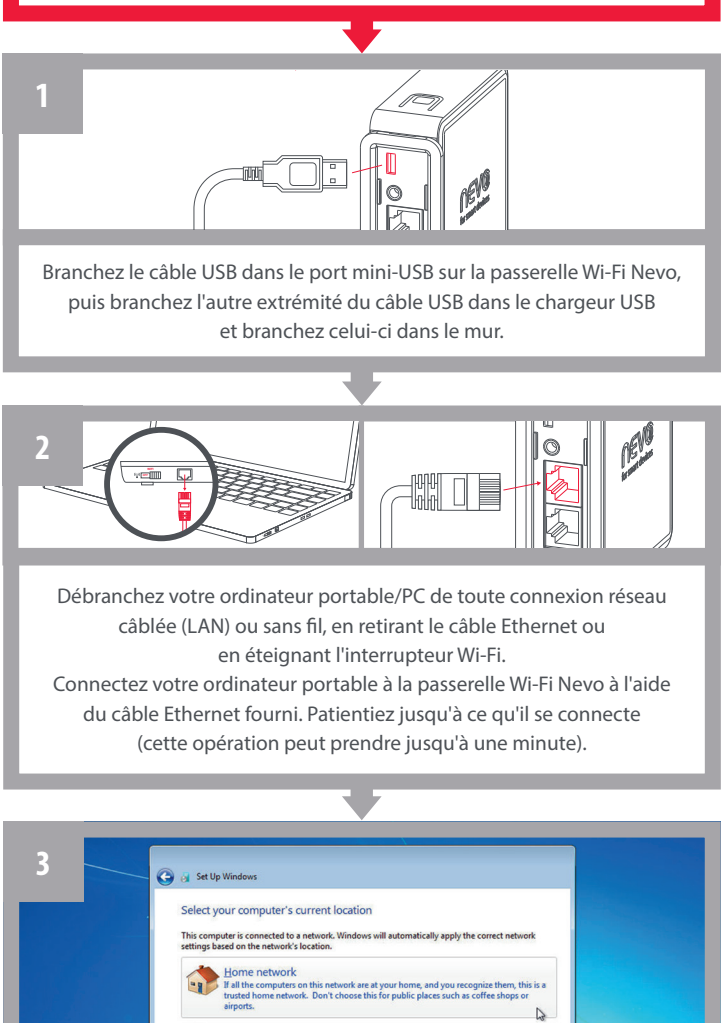

Dans certains cas, vous êtes invité à sélectionner le type de réseau comme indiqué ci-après. Veuillez sélectionner **RÉSEAU DOMESTIQUE** 

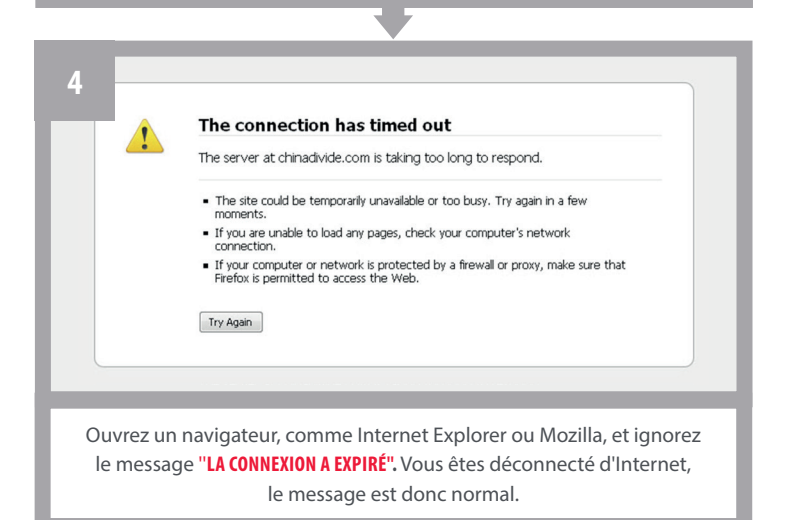

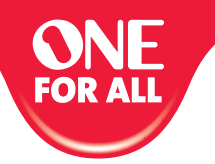

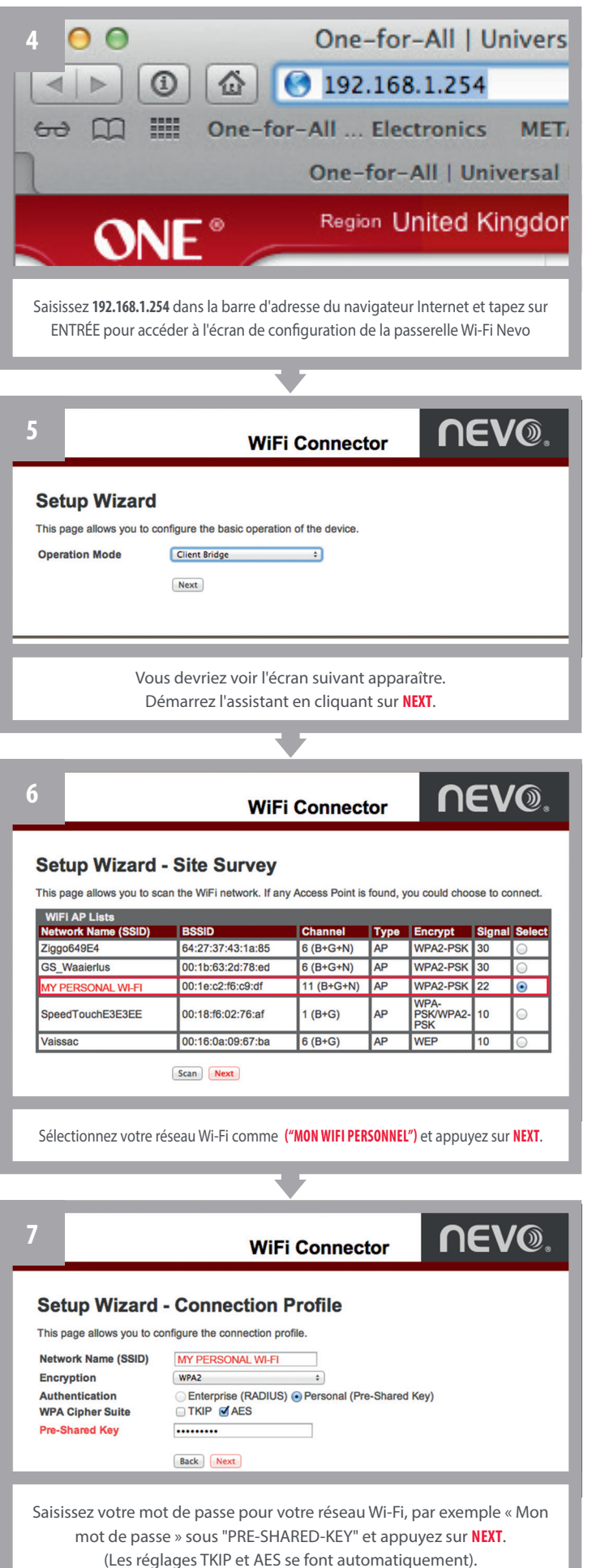

| 8  | Setup Wizar                                                                                                    | d - LAN                                                                                                    |                                                                                                    |
|----|----------------------------------------------------------------------------------------------------|----------------------------------------------------------------------------------------------------|----------------------------------------------------------------------------------------------------|
| _  | This page allows you to                                                                                                    | configure the                                                                                                    | LAN of the device.                                                                                                    |
|    | DHCP                                                                                                    | Client                                                                                                    |                                                                                                    |
|    | IP Address                                                                                                    | 192.168.1                                                                                                    | 254                                                                                                    |
|    | Subnet Mask                                                                                                    | 255.255.2                                                                                                    | 55.0                                                                                                    |
|    | Default Gateway                                                                                                    | 0.0.0.0                                                                                                    | _                                                                                                    |
|    |                                                                                                    | Back                                                                                                    | iext                                                                                                    |
|    |                                                                                                    |                                                                                                    |                                                                                                    |
| _  |                                                                                                    |                                                                                                    |                                                                                                    |
|    | Passez en revu                                                                                                    | ie tous les                                                                                                    | réglages et appuyez sur <b>NEXT.</b>                                                                                                    |
|    |                                                                                                    |                                                                                                    | •                                                                                                    |
| •  |                                                                                                    |                                                                                                    |                                                                                                    |
| 9  | Setup Wizard - Confirmation                                                                                                    |                                                                                                    |                                                                                                    |
|    | This page allows you to                                                                                                    | confirm the s                                                                                                    | ettings you will apply.                                                                                                    |
|    | Connection Profile                                                                                                    |                                                                                                    | lient Bridge                                                                                                    |
|    | Network Name (SSII                                                                                                    | D)                                                                                                    | IY PERSONAL WI-FI                                                                                                    |
|    | Encryption                                                                                                    | · · · · · · · · · · · · · · · · · · ·                                                                                                    | VPA2-PSK                                                                                                    |
|    | Authentication                                                                                                    | ļ                                                                                                    | ES                                                                                                    |
|    | Кеу                                                                                                    | I                                                                                                    | IY PASSWORD                                                                                                    |
|    |                                                                                                    |                                                                                                    |                                                                                                    |
|    | DHCP DHCP Client                                                                                                    |                                                                                                    |                                                                                                    |
|    | DHCP Client                                                                                                    |                                                                                                    |                                                                                                    |
|    |                                                                                                    | Back                                                                                                    | inish                                                                                                    |
|    |                                                                                                    |                                                                                                    |                                                                                                    |
|    | Passez en revue                                                                                                    | e tous les i                                                                                                    | églages et appuyez sur FINISH.                                                                                                    |
|    |                                                                                                    |                                                                                                    | -                                                                                                    |
|    |                                                                                                    |                                                                                                    |                                                                                                    |
| 10 |                                                                                                    |                                                                                                    | 0.51/6                                                                                                    |
|    | sic WiFi Management                                                                                                    | 10000                                                                                                    | WiFi Connector                                                                                                    |
| 10 | sic WiFi Management                                                                                                    |                                                                                                    | WiFi Connector                                                                                                    |
|    | slc WIFI Management<br>Setup Wizard S                                                                                                    | etup Wizard                                                                                                    | WiFi Connector                                                                                                    |
|    | sic WIFI Management<br>Setup Wizard S                                                                                                    | Setup Wizard<br>his page allows you to<br>Connection Profile                                                                                                    | WiFi Connector                                                                                                    |
|    | sle WiFi Management<br>Setup Wizard S<br>Tr                                                                                                    | Setup Wizard<br>nis page allows you to<br>Connection Profile<br>Operation Mode<br>Network Name (SSID                                                                                                    | WIFI Connector                                                                                                    |
|    | sto WIFI Management<br>Sotup Wizard S                                                                                                    | Setup Wizard<br>his page allows you to<br>Connection Profile<br>Operation Mode<br>Network Name (SSID<br>Encryption<br>Authentication                                                                                                    | WIFI Connector                                                                                                    |
|    | alo WIFI Management<br>Setup Wizard S                                                                                                    | Setup Wizard<br>his page ellows you to<br>Connection Profile<br>Operation Mode<br>Network Name (SSID<br>Encryption<br>Authentication<br>Key                                                                                                    | WiFi Connector                                                                                                    |
|    | alo WiFi Management<br>Setup Wizard S                                                                                                    | Setup Wizard<br>Inis page allows you to<br>Connection Profile<br>Operation Mode<br>Network Name (SBID<br>Encryption<br>Authentication<br>Kay<br>LAN Settings<br>During                                                                                                    | WIFI Connector                                                                                                    |
|    | alo WiFi Management<br>Setup Wizard<br>Tr                                                                                                    | Setup Wizarco<br>his page allows you to<br>Connection Profile<br>Operation Mode<br>Network Name (SSID<br>Encryption<br>Authentication<br>Key<br>LAN Settings<br>DHCP                                                                                                    | WIFI Connector                                                                                                    |
|    | alo WiFi Management<br>Setup Wizard<br>T                                                                                                    | Connection Profile<br>Connection Profile<br>Operation Mode<br>Network Name (SSID<br>Encryption<br>Authentication<br>Key<br>LAN Settings<br>DHCP                                                                                                    | WIFI Connector                                                                                                    |
|    | alo WiFi Management<br>Sotup Wizard<br>S                                                                                                    | Connection Profile<br>Operation Mode<br>Network Name (SSIIC<br>Encryption<br>Authentication<br>Key<br>LAN Settinge<br>DHCP                                                                                                    | WIFI Connector                                                                                                    |
|    | alo WiFi Management<br>Setup Wizard S                                                                                                    | Configuration Mode<br>Department of Mode<br>Connection Profile<br>Operation Mode<br>Network Name (SNIC<br>Encryption<br>Authentication<br>Key<br>LAN Settings<br>DHCP                                                                                                    | WIFI Connector                                                                                                    |
|    | alo WiFi Management<br>Setup Wizard S                                                                                                    | Configuration                                                                                                    | WIFI Connector                                                                                                    |
|    | alo WiFi Management<br>Setup Wizard<br>T                                                                                                    | Cerfiguation                                                                                                    | WIFI Connector                                                                                                    |
|    | alo WiFi Management<br>Setup Wizard S<br>T                                                                                                    | Configuration                                                                                                    | WIFI Connector                                                                                                    |
|    | alo WiFi Management<br>Setup Wizard S<br>Tr                                                                                                    | Configuration                                                                                                    | WIFI Connector                                                                                                    |
|    | alo WiFi Management<br>Sotup Wizard S<br>77                                                                                                    | Configuration                                                                                                    | WIFI Connector                                                                                                    |
|    | alo WiFi Management<br>Sotup Wizard S<br>Tr                                                                                                    | Configuration                                                                                                    | WIFI Connector                                                                                                    |
|    | alo WiFi Management<br>Setup Wizard S<br>Tr                                                                                                    | Configuration                                                                                                    | WIFI Connector                                                                                                    |
|    | alo WiFi Management<br>Setup Wizard S<br>T                                                                                                    | Configuration                                                                                                    | WIFI Connector                                                                                                    |
|    | alo WiFi Management<br>Setup Wizard S<br>T                                                                                                    | Configuration Mode Network Network Net                                                                                                    | WIFI Connector                                                                                                    |
|    | alo WiFi Management<br>Setup Wizard S<br>The setup Wizard S<br>The setup Wizard                                                                                                    | Connection Profile<br>Operation Mode<br>Network Name (Sblic<br>Encryption<br>Authentication<br>Key<br>LAN Settings<br>DHCP                                                                                                    | WIFI Connector                                                                                                    |
|    | ala WiFi Management<br>Setup Wizard S<br>T                                                                                                    | Configuration Mode Network Network Net                                                                                                    | WFFI Connector                                                                                                    |
|    | alo WiFi Management<br>Setup Wizard S<br>The setup Wizard S<br>The setup Wizard                                                                                                    | Configuration                                                                                                    | WFFI Connector   Contention   conditionation     conditionation   Contention   conditionation     conditionation   Contention   conditionation   Contention   conditionation   Contention   conditionation   Contention   conditionation   Contention   conditionation   Contention   conditionation   Contention   conditionation   Contention   conditionation   Contention Contention Conte                                                                                                    |
|    | ala WiFi Managament<br>Setup Wizard S<br>T<br>T<br>T<br>T<br>T<br>T<br>T<br>T<br>T<br>T<br>T<br>T<br>T<br>T<br>T<br>T<br>T<br>T<br>T                                                                                                    | Configuration                                                                                                    | OFFICenter   Today 212   DHCP Cleft   Today 212   DHCP Cleft   Today 212   Today 212   Today 212   Today 212                                                                                                    |
|    | alo WiFi Menagement<br>Sotup Wizard S<br>The source of the source of the sourc                                                                                                    | Setup Wizard<br>his page allows you to<br>Connection Profile<br>Operation Mode<br>Kay<br>LAN Sattinge<br>DHCP<br>Configuration<br>Configuration<br>Configuratio | WIFI Connector   Clear Bridge   Clear Bridge   Clear Bridge   Clear Bridge   Clear Bridge   Tochn2121   DHOP Clear   Implefel Pleare wat   Implefel Pleare wat Implefel Pleare wat Implefel Pleare wat Imple                                                                                                    |
|    | ala WiFi Managament<br>Satup Wizard<br>Satup Wizard<br>Satup Mizard<br>Satup Mizard<br>Satup Mizar    | Setup Wizard<br>Is page allows you to<br>Connection Profile<br>Operation Mode<br>Encryption<br>Authentication<br>Key<br>LAN Settings<br>DirCP                                                                                                    | WIFI Connector   C. Confirmation   Olert Bridge   Olert Bridge   Olert Bridge   Olert Bridge   Olert Bridge   Tradn2121   DHOP Clert   Implefeld Please wat   Implefeld Please wat   Tradn2121   DHOP Clert   Tradn2121   DHOP Clert   Tradn2121 Tradn2121                                                                                                    |
|    | alo WiF Menagement<br>Setup Wizard<br>Setup Wizard<br>Setup Wizard<br>T<br>T<br>T<br>T<br>T<br>T<br>T<br>T<br>T<br>T<br>T<br>T<br>T<br>T<br>T<br>T<br>T<br>T<br>T                                                                                                    | Setup Wizard<br>Is page allows you to<br>Connection Profile<br>Operation Mode<br>Encryption<br>Authentication<br>Key<br>LAN Settings<br>Dicce<br>Configuration<br>Configuration  | WIFI Connector   PLOP Clere   Implementation   Implementation Implementation Implementation Implementatio                                                                                                    |
|    | alo WiF Measgement<br>Setup Wizard<br>Setup Wizard<br>Setup Mizard<br>Setup Mizard    | Setup Wizard<br>ha page allows you to<br>Connection Profile<br>Operation Mode<br>Encryption<br>Authentication<br>Key<br>LAN Sattings<br>DICP<br>Configuration<br>Configuration   | WIFI Connector <b>CEVO:</b> - Confirmation Implementation   Implementation     Implementation   <                                                                                                    |
|    | alo WiF Meangoment<br>Setup Wizard<br>Setup Wizard<br>Setup Mizard<br>Setup Mizard    | Configuration Mode<br>Network Name (Salid<br>Connection Profile<br>Operation Mode<br>Encryption<br>Authentication<br>Key<br>LAN Settings<br>DICP                                                                                                    | WiFi Connector   PLEVE.   Inter Bridge   Inter Bridge   Inter Bridge   Inter Bridge   Inter Bridge   Inter Bridge   Provide Table to the set of the set of the set |
|    | de WF Meagement<br>Setup Wizard<br>Setup Wizard<br>Setup Mizard<br>Setup Mizard<br>Se | Configuration Mode<br>Network Name (Salid<br>Connection Profile<br>Operation Mode<br>Network Name (Salid<br>Encryption<br>Authentication<br>Key<br>LAN Settings<br>DICCP                                                                                                    | WIFI Connector         OFENCE         Internation         Internation                                                                                                    |

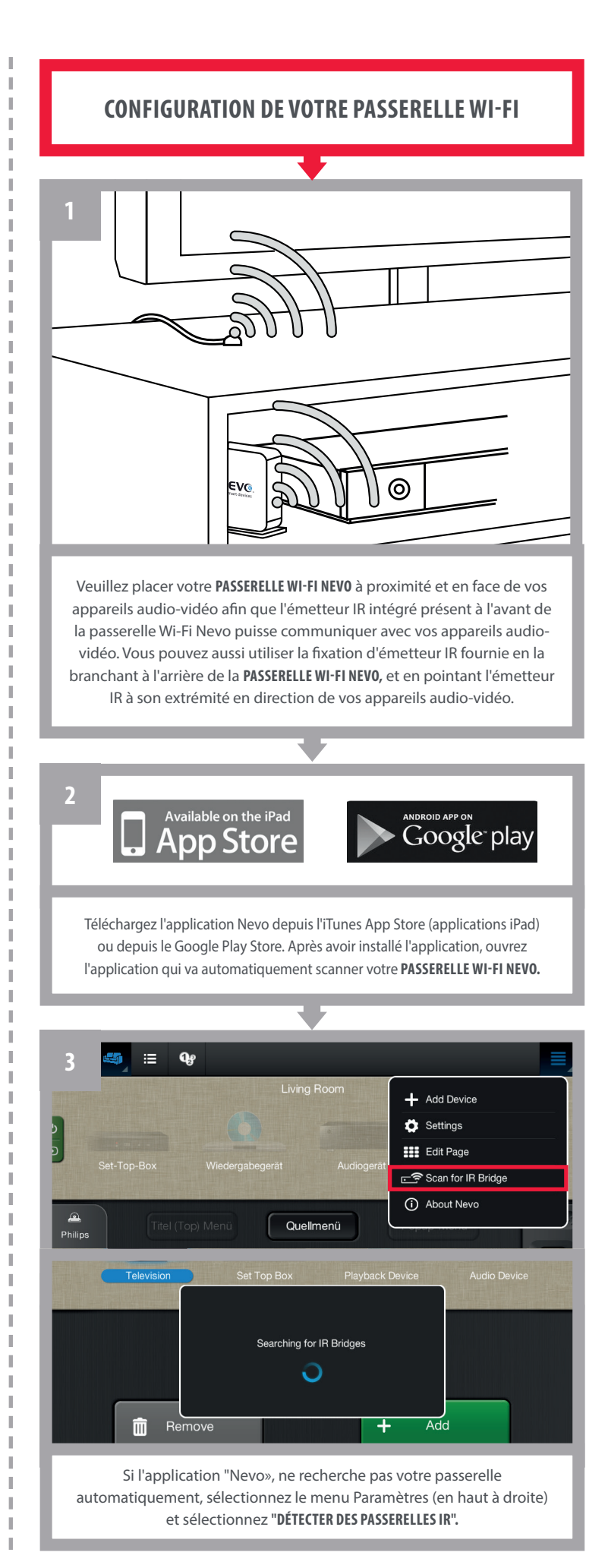

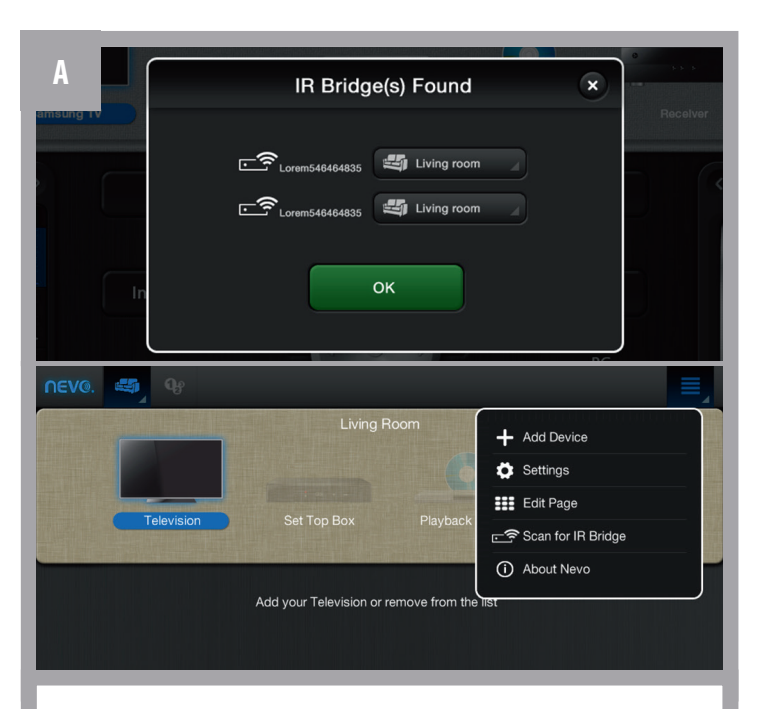

Identifiez votre passerelle (voir l'image ci-dessous sur la façon de l'identifier) et sélectionnez la. Veuillez garder à l'esprit, au cas où vous n'auriez pas configuré votre passerelle Nevo correctement : si vous n'êtes pas connecté au même réseau Wi-Fi que votre tablette, corrigez vos paramètres en recommançant cet assistant et sélectionnez de nouveau: "DÉTECTER DES PASSERELLES IR".

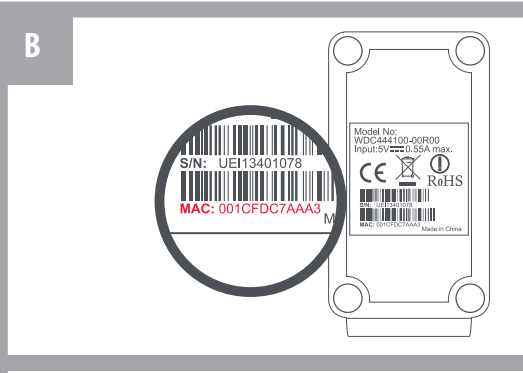

Si vous avez installé plus d'une passerelle, assurez-vous de sélectionner la bonne passerelle. Chaque passerelle dispose d'une adresse MAC unique (dans ce cas, il s'agit de **001CFDC7AAA3**), qui est indiquée sur le dessous de la passerelle. Dès que vous êtes connecté à une passerelle, vous pouvez assigner différentes pièces (jusqu'à cinq) et les relier à une passerelle unique.

### VOUS ÊTES MAINTENANT PRÊT À UTILISER L'APPLICATION NEVO

Remarque : Maintenant que votre passerelle Wi-Fi fait partie du réseau, vous pouvez utiliser l'un des ports LAN ou même les deux pour connecter tous les appareils nécessitant une connexion réseau câblée (par exemple une Smart TV sans Wi-Fi) à Internet via un câble UTP.

## **EN SAVOIR PLUS**

Vidéos informatives, questions fréquemment posées, manuels dans une autre langue, et bien plus. Visitez-nous sur www.ofa.com/urc8800